# **EcoleDirecte - Pré-Inscriptions**

1 Avant d'aller plus loin, vos documents sont-ils scannés donc numérisés? L'appareil photo d'un téléphone peut suffire pour numériser des documents. Vous prenez une photo que vous pourrez télécharger dans l'inscription que vous allez compléter ci-dessous. Ici, vous allez avoir besoin du bulletin 1er trimestre, 2ème trimestre et de la carte d'identité. Assurez-vous que les documents soient lisibles. (le cadrage, la qualité de la photo..). Ensuite, Je vais sur le site https://preinscriptions.ecoledirecte.com/?OGEC=0560115W&ETAB;=LY / ou je passe à l'étape 2

| <b>2</b> Je vais sur le site : "LYCÉE NOT      | RE DAME LE MÉNIM             | IUR" https://www.ndln                                | n56.bzh/   |
|------------------------------------------------|------------------------------|------------------------------------------------------|------------|
|                                                |                              | ≑ COORDONNÉES ■ECC                                   | DLEDIRECTE |
| COLLÈGE NOTRE DAME SAINT AVÉ                   | NOTRE DAME LE MÉNIMUR        | ENSEIGNEMENT SUPÉR                                   | IEUR IF/   |
| Formations                                     | professionnelles For         | mations générales et<br>brologiques                  | Informat   |
| Bac Pro A                                      | ccompagnement,               | motogiques                                           | Inscripti  |
| <b>N</b> C Epanouisse Soins et Personne        | Services à la<br>2 (ASSP)    | 2nde générale et<br>technologique                    | Tarifs ly  |
| Bac Pro A                                      | nimation-                    | Bac général                                          | Restaura   |
| <ul> <li>Enfance</li> <li>Agées (et</li> </ul> | et Personnes<br>< SPVL)<br>► | Sciences et Technologies<br>de la Santé et du Social | Internat   |

" Vous pouvez maintenant vous inscrire en cliquant ici"

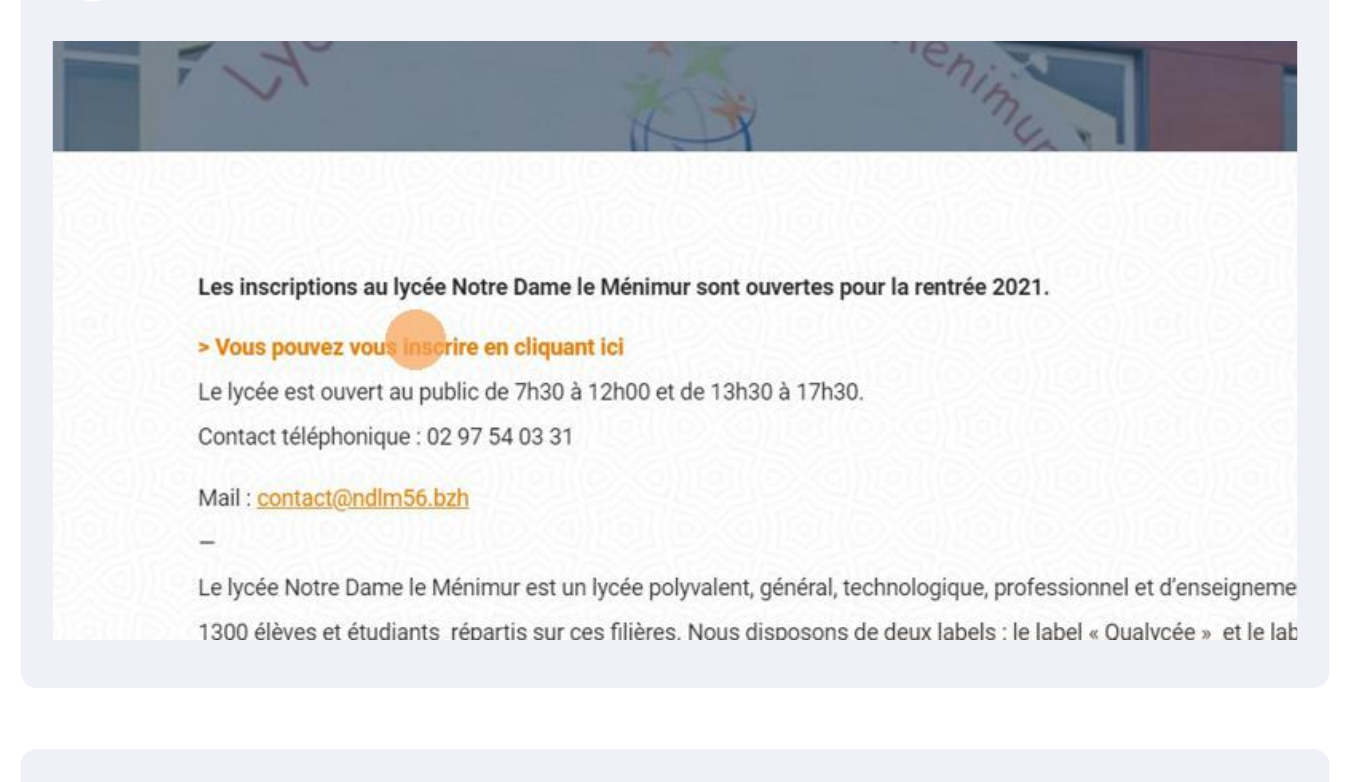

4 Sur la colonne de gauche, je vais sur "Renseignements responsables" pour le compléter, je clique sur la case "civilité" et je choisis ce qui me correspond.

Le lien de parente concerne le lien entre releve et le responsable.

Ces informations suivront la scolarité de votre enfant et ne seront pas redemandées à l'inscription. Me pour un bon suivi administratif de l'élève.

| Renseignements Respo    | nsable(s) |
|-------------------------|-----------|
| Responsable             | ✓ Élève 1 |
| formations personnelles | Etat civi |
| Civilité * Aucune       | ~         |
| Particule               |           |
| Nom *                   |           |
| Prénom *                | A         |
| Nom de                  |           |
| Adresse *               | Votre li  |

3

5 Je clique sur la case "nom" et je le tape.

| Responsable       |                  | ~ | Élève   |
|-------------------|------------------|---|---------|
| Informations pers | onnelles         |   | Etat ci |
| Civilité *        | Madame, Monsieur | ~ |         |
| Particule         |                  |   |         |
| Nom *             |                  |   |         |
| Prénom *          |                  |   |         |
| Nom de            |                  |   |         |
| Adresse *         |                  |   | Votre   |
| Complément        |                  |   | Comm    |
| d'adresse 1       |                  |   |         |
| Complément        |                  |   |         |

| Informations pers | sonnelles        |   |
|-------------------|------------------|---|
| Civilité *        | Madame, Monsieur | ~ |
| Particule         |                  |   |
| Nom *             | personnel        |   |
| Prénom *          |                  |   |
| Nom de            |                  |   |
| Adresse *         |                  |   |
| Complément        |                  |   |
| d'adresse 1       |                  |   |
| d'adresse 2       |                  |   |

7 Je clique sur la case "adresse" et je le tape.

| <b>C1</b> 111-1 4 |                  |  |
|-------------------|------------------|--|
| Civilite *        | Madame, Monsieur |  |
| Particule         |                  |  |
| Nom *             | personne         |  |
| Prénom *          | individu         |  |
| Nom de            |                  |  |
| naissance         |                  |  |
| Adresse *         |                  |  |
| Complément        |                  |  |
| d'adresse 1       |                  |  |
| Complément        |                  |  |
| d'adresse 2       |                  |  |
| Code Postal *     |                  |  |

8 Je clique sur la case et je tape mon "code postal" .

| Civilité *                | Madame, Monsieur   |  |
|---------------------------|--------------------|--|
| Particule                 |                    |  |
| Nom *                     | personne           |  |
| Prénom *                  | individu           |  |
| Nom de<br>naissance       |                    |  |
| Adresse *                 | 4 marche de la rue |  |
| Complément<br>d'adresse 1 |                    |  |
| Complément<br>d'adresse 2 |                    |  |
| Code Postal *             |                    |  |
| Desire                    |                    |  |

**9** Je clique sur la case "ville" et je sélectionne ma ville actuelle.

| Etat civil          | sonnelles                             | Informations pers         |
|---------------------|---------------------------------------|---------------------------|
| Partic              | Madame, Monsieur 🗸                    | Civilité *                |
| No                  |                                       | Particule                 |
| Préno               | personne                              | Nom *                     |
| Autres préno        | individu                              | Prénom *                  |
|                     |                                       | Nom de                    |
| Votre lien de paren | 4 marche de la rue                    | Adresse *                 |
| Communication       |                                       | Complément                |
| Er                  |                                       | d adresse 1<br>Complément |
| Téléphone mo        | 56000 Veuillez selectionner une ville | Code Postal *             |
| Naissance           |                                       |                           |

**10** Je clique sur la case et je tape "mon numéro de téléphone".

|   |                         |                | Complément      |
|---|-------------------------|----------------|-----------------|
|   |                         |                | d'adresse 1     |
|   |                         |                | Complément      |
|   |                         |                | d'adresse 2     |
| ~ | VANNES                  | 56000          | Code Postal *   |
| ~ |                         | FRANCE         | Pays *          |
|   |                         |                | Téléphone       |
| ] |                         |                | mobile *        |
|   |                         |                | Téléphone       |
|   |                         |                | Email *         |
|   |                         |                | Confirmez votre |
| ] |                         |                | email *         |
|   |                         |                | Situation       |
| ~ | ectionner une situation | veuillez selec | familiale       |

### **11** Je clique sur la case et je tape mon "email".

| d adresse 2            |                                     |   |
|------------------------|-------------------------------------|---|
| Code Postal *          | 56000 VANNES                        | ~ |
| Pays *                 | FRANCE                              | ~ |
| Téléphone<br>mobile *  | 0605142020                          |   |
| Téléphone              |                                     |   |
| Email *                |                                     |   |
| Confirmez votre        |                                     |   |
| Situation<br>familiale | Veuillez sélectionner une situation | ~ |
| Informations prof      | essionnelles                        |   |
| Profession             |                                     |   |
| 01444                  |                                     |   |

### **12** Je clique sur la case et je "confirme mon email".

|           | ~ | VANNES                  | 56000         | Code Postal *         |
|-----------|---|-------------------------|---------------|-----------------------|
| Naissance | ~ |                         | FRANCE        | Pays *                |
|           |   |                         | 0605142020    | Téléphone<br>mobile * |
|           |   |                         |               | Téléphone             |
|           |   | 75000@gmail.com         | personnalite  | Email *               |
|           |   | 0                       |               | Confirmez votre       |
| Scolarité |   |                         |               | email                 |
| Etablisse | ~ | ectionner une situation | Veuillez sél  | familiale             |
| Format    |   | 8                       | fessionnelles | Informations prof     |
|           |   |                         |               | Profession            |
| Inscri    |   |                         |               |                       |
| Régim     |   |                         |               | Société               |
|           |   |                         |               | Téléphone             |

# **13** Je sélectionne ma situation familiale, exemple choisissez "marié" si vous êtes "marié".

| Naissaile | ~ | FRANCE                              | Pays *                     |
|-----------|---|-------------------------------------|----------------------------|
|           |   | 0605142020                          | Téléphone<br>mobile *      |
|           |   |                                     | Téléphone                  |
|           |   | personnalite75000@gmail.com         | Email *                    |
|           |   | personnalite75000@gmail.com         | Confirmez votre<br>email * |
| Scolarité | ~ | Veuillez sélectionner une situation | Situation                  |
| Forn      |   | essionnelles                        | Informations profe         |
| Inc       |   |                                     | Profession                 |
| Pég       |   |                                     | Société                    |
| Key       |   |                                     | Téléphone                  |
| Vœu :     |   |                                     | Catégorie socio-           |

#### **14** Je clique sur la case et je tape "ma profession".

| Email *                             | personnalite75000@gmail.com         |  |
|-------------------------------------|-------------------------------------|--|
| Confirmez votre<br>email *          | personnalite75000@gmail.com         |  |
| Situation<br>familiale              | Concubinage                         |  |
| nformations pro                     | ofessionnelles                      |  |
| Profession                          |                                     |  |
| Société                             |                                     |  |
| Téléphone                           |                                     |  |
| Catégorie socio-<br>professionnelle | Veuillez sélectionner une catégorie |  |

### **15** Je clique sur la case "Ajouter un deuxième responsable"

| Ins     |                |                                  |              |
|---------|----------------|----------------------------------|--------------|
| Rég     |                |                                  | Société      |
|         |                |                                  | Téléphone    |
| Vœu     |                | illez sélectionner une catégorie | gorie socio- |
| Cla     |                | mez selectionnel une categorie   | fessionnelle |
|         | me responsable | + Ajouter un deuxie              |              |
|         | me responsable | + Ajouter un deuxie              |              |
| légales | me responsable | + Ajouter un deuxie              |              |

**16** Je rempli de la même façon que pour le 1er responsable.

| Renseignements Res             | sponsable(s) |            |
|--------------------------------|--------------|------------|
| Responsable                    | >            | Élève 1    |
| Responsable                    | ~ X          | Etat civil |
| Informations personnelles      |              |            |
| Civilité * Aucune              | ~            |            |
| Particule                      |              |            |
| Nom *                          |              | Aut        |
| Prénom *                       |              |            |
| Nom de<br>naissance            |              | Votre lien |
| Habite à la même adresse ? 🛛 🔽 |              | Communi    |

17 Je reviens en haut sur la colonne de droite et je rempli la partie "renseignements élèves". Je clique sur la case et je tape le nom de l'enfant.

| - | Kenseignements Lieve,                            | 3) |
|---|--------------------------------------------------|----|
|   | Élève 1                                          | ~  |
|   | Etat civil                                       |    |
|   | Particule                                        |    |
|   | Nom*                                             |    |
|   | Prénom *                                         |    |
|   | Autres prénoms                                   |    |
|   | ● Garçon ○ Fille                                 |    |
|   | Votre lien de parenté * Veuillez choisir un lien | ~  |

#### **18** Je clique sur case et je tape le "prénom" de l'enfant.

| Élève 1                 |                          | ~ |
|-------------------------|--------------------------|---|
| Etat civil              |                          |   |
| Particule               |                          |   |
| Nom *                   | personne individu 1      |   |
| Prénom *                |                          |   |
| Autres prénoms          |                          |   |
|                         | ● Garçon                 |   |
| Votre lien de parenté * | Veuillez choisir un lien | ~ |
| Communication           |                          |   |
| Email                   |                          |   |

19 Je clique sur la case "votre lien de parenté" et je sélectionne si je suis la mère, le père, ou autre personne concernant l'enfant.

| ✓ Particule             |                          |
|-------------------------|--------------------------|
| Nom *                   | personne                 |
| Prénom *                | individu 1               |
| Autres prénoms          |                          |
|                         | ● Garçon 🔿 Fille         |
| Votre lien de parenté * | Veuillez choisir un lien |
| Communication           |                          |
| Email                   |                          |
| Téléphone mobile        |                          |
| Naissance               |                          |
| Date *                  |                          |

#### 20 Je clique sur la case "jour, "mois", "année" de naissance de l'enfant.

|                  | Contractor -                          |   |
|------------------|---------------------------------------|---|
| Communication    |                                       |   |
| Email            | personnalité75000@gmail.com           | _ |
| Téléphone mobile |                                       |   |
| Naissance        |                                       |   |
| Date *           | Jour V Mois V Année V                 |   |
| Ville *          |                                       |   |
| Pays *           | Veuillez sélectionner un pays         | ~ |
| Nationalité *    | Veuillez sélectionner une nationalité | ~ |
| Scolarité        |                                       |   |
|                  |                                       |   |

## 21 Je clique sur la "ville" de naissance de l'enfant et je choisit la ville ou il/elle est né(e).

| Email                | personnalité75000@gmail.com           |   |
|----------------------|---------------------------------------|---|
| Téléphone mobile     |                                       |   |
| Naissance            |                                       |   |
| Date *               | 1 🗸 janv. 🗸 2005 🗸                    |   |
| Ville *              |                                       |   |
| Pays *               | Veuillez sélectionner un pays         | ~ |
| Nationalité *        | Veuillez sélectionner une nationalité | ~ |
| Scolarité            |                                       |   |
| Etablissement actuel |                                       |   |
| Formation actuelle   | Veuillez sélectionner une formation   | ~ |

#### 22 Je sélectionne le "département" de naissance de l'enfant dans le menu déroulant.

| élection d'une        | ville de naissance                   |                    |                       |                   |
|-----------------------|--------------------------------------|--------------------|-----------------------|-------------------|
| Veuillez sélectionner | un département (999 pour l'étranger) | puis choisissez la | a ville de naissance. |                   |
| Département           | Sélectionnez un département          |                    | ~                     |                   |
| 56000                 | VANNES                               | ~                  |                       |                   |
| FRANCE                |                                      | ~                  | Naissance             |                   |
| 0605142020            |                                      |                    | Date *<br>Ville *     | 1 V jar           |
| personnalite750       | 00@gmail.com                         |                    | Pays *                | Veuillez sélectio |
| personnalite750       | 00@gmail.com                         |                    | Nationalité *         | Veuillez sélectio |
|                       |                                      |                    |                       |                   |

# 23 Je sélectionne le "pays" de naissance de l'enfant dans le menu déroulant. Je fais pareil avec la nationalité de l'enfant sur la ligne suivante.

| Téléphone mobile     |                                              |   |
|----------------------|----------------------------------------------|---|
| Naissance            |                                              |   |
| Date *               | 1 × janv. × 2005 ×                           |   |
| Ville *              |                                              |   |
| Pays *               | Veuillez s <mark>électio</mark> nner un pays | ~ |
| Nationalité *        | Veuillez sélectionner une nationalité        | ~ |
| Scolarité            |                                              |   |
| Etablissement actuel |                                              |   |
| Formation actuelle   | Veuillez sélectionner une formation          | ~ |
| Inscription pour *   | 2021/2022 ~                                  |   |

24 Je sélectionne dans le menu déroulant l'année souhaitée pour l'inscription. Sur la ligne suivante je vais sur la case "régime souhaité" et je sélectionne le régime qui correspond à votre enfant (interne, externe, demi-pension, interne-externe). Pour plus d'explications veuillez consulter la fiche word qui se trouve à la fin de ce "pas à pas".

| Scolarité Etablissement actuel Formation actuelle Use Veuillez sélectionner une formation Inscription pour * 2021/2022 Régime souhaité * Veuillez sélectionner un régime Vœu : 1                                              | Scolarité         Etablissement actuel         Formation actuelle         Veuillez sélectionner une formation         Inscription pour *         2021/2022         Régime souhaité *         Veuillez sélectionner un régime         Vceu : 1         Classe souhaitée *         Veuillez sélectionner une classe | Française                     | ÷ ×                       |
|----------------------------------------------------------------------------------------------------|----------------------------------------------------------------------------------------------------|-------------------------------|---------------------------|
| Etablissement actuel         Formation actuelle         Veuillez sélectionner une formation         Inscription pour *         2021/2022         Régime souhaité *         Veuillez sélectionner un régime         Vœu : 1    | Etablissement actuel       Veuillez sélectionner une formation         Formation actuelle       Veuillez sélectionner une formation         Inscription pour *       2021/2022         Régime souhaité *       Veuillez sélectionner un régime         Vœu : 1       Veuillez sélectionner une classe             | Scolarité                     |                           |
| Formation actuelle       Veuillez sélectionner une formation         Inscription pour *       2021/2022         Régime souhaité *       Veuillez sélectionner un régime         Vœu : 1       Veuillez sélectionner un régime | Formation actuelle     Veuillez sélectionner une formation       Inscription pour *     2021/2022       Régime souhaité *     Veuillez sélectionner un régime       Vœu : 1        Classe souhaitée *     Veuillez sélectionner une classe                                                                        | Etablissement actuel          |                           |
| Inscription pour * 2021/2022 V<br>Régime souhaité * Veuillez sélectionner un régime                                                                                                    | Inscription pour * 2021/2022 ~<br>Régime souhaité * Veuillez sélectionner un régime ~<br>Vœu : 1 ~<br>Classe souhaitée * Veuillez sélectionner une classe ~                                                                                                    | Formation actuelle Veuillez s | électionner une formation |
| Régime souhaité *     Veuillez sélectionner un régime       Vœu : 1     V                                                                                                    | Régime souhaité *       Veuillez sélectionner un régime         Vœu : 1          Classe souhaitée *       Veuillez sélectionner une classe                                                                                                    | Inscription pour * 2021/202   | 2 ~                       |
| Vaeu : 1 🗸 🗸                                                                                                    | Vœu : 1 Classe souhaitée * Veuillez sélectionner une classe                                                                                                    | Régime souhaité *             | électionner un régime 🗸 🗸 |
|                                                                                                    | Classe souhaitée * Veuillez sélectionner une classe v                                                                                                    | Vœu: 1                        | ×                         |
| Classe souhaitée * Veuillez sélectionner une classe v                                                                                                    |                                                                                                    | Classe souhaitée * Veuillez   | sélectionner une classe 🗸 |

# 25 Je sélectionne la "classe souhaitée" dans le menu déroulant, et je lis les explications qui suivent.

| Formation actuelle   Inscription pour *   2021/2022   Régime souhaité *   Demi-pension 5 jours   Vœu : 1   Classe souhaitée *   Veuiller sélectionner une classe                                | Etablissement actuel |                                     |   |
|----------------------------------------------------------------------------------------------------|----------------------|-------------------------------------|---|
| Formation actuelle Veuillez sélectionner une formation   Inscription pour * 2021/2022   Régime souhaité * Demi-pension 5 jours   Vœu : 1    Classe souhaitée * Veuillez sélectionner une classe |                      |                                     |   |
| Inscription pour * 2021/2022   Régime souhaité * Demi-pension 5 jours   Vœu : 1    Classe souhaitée * veuilles sélectionner une classe                                                          | Formation actuelle   | Veuillez sélectionner une formation | ~ |
| e                                                                                                    | Inscription pour *   | 2021/2022 ~                         |   |
| Vœu : 1 Classe souhaitée * Veuillez sélectionner une classe                                                                                                    | Régime souhaité *    | Demi-pension 5 jours                | ~ |
| Classe souhaitée * Veuillez sélectionner une classe v                                                                                                    | Vœu : 1              | ~                                   |   |
|                                                                                                    | Classe souhaitée *   | Veuillez sélectionner une classe    | - |
|                                                                                                    |                      |                                     |   |
|                                                                                                    | e                    |                                     |   |
|                                                                                                    |                      |                                     |   |

26 Je clique sur la case et je sélectionne "ma formation" dans le menu déroulant. Je lis obligatoirement les explications sur les options.

| Classe souhaitée *                                                                       | 2nde Générale et Technologique                                                                                                    | ~      |
|------------------------------------------------------------------------------------------|----------------------------------------------------------------------------------------------------|--------|
|                                                                                          | Le dossier de candidature sera étudié après réception<br>d'un chèque de 12 euros (sauf collèges ensemble<br>scolaire ND) à l'ordre de l'AGESND avec indication au<br>verso des nom et prénom de l'élève et de la classe<br>demandée, envoyé au Lycée ND Le Ménimur 71 rue<br>de Metz 56000 VANNES. | n<br>u |
| Formation souhaitée *                                                                    | 2NDE GENERALE ET TECHNOLOGIQUE                                                                                                    | ~      |
| Option 1                                                                                 | Veuillez sélectionner une option                                                                                                    | -      |
| - OBLIGATO<br>- FORTEMEN<br>Management<br>pas choisir Bi<br>- FACULTATI<br>sections spor | RES : saisir les 2 langues vivantes suivies (LV1 et LV2)<br>IT RECOMMANDE, 1 enseignement technologique :<br>Gestion OU Sciences laboratoire OU Santé Social (ne<br>otech. ou Acc. Perso.)<br>F : Arabe Littéraire / EPS (non compatible avec les<br>tives)                                        |        |
| Options                                                                                  |                                                                                                    |        |
| A star in 17 million in the star in the                                                  |                                                                                                    |        |

27 Je clique sur la case et je sélectionne " l'option" souhaitée dans le menu déroulant et je lis ce qui est obligatoire dans l'option.

|                                                                                              | d'un chèque de 12 euros (sauf collèges ensemb<br>scolaire ND) à l'ordre de l'AGESND avec indicat<br>verso des nom et prénom de l'élève et de la clas<br>demandée, envoyé au Lycée ND Le Ménimur 71<br>de Metz 56000 VANNES.                    | le<br>ion au<br>sse<br>1 rue |          |
|----------------------------------------------------------------------------------------------|----------------------------------------------------------------------------------------------------|------------------------------|----------|
| Formation souhaitée *                                                                        | 2NDE GENERALE ET TECHNOLOGIQUE                                                                                                    | ~                            |          |
| Option 1                                                                                     | ANGLAIS LV1                                                                                                    | ~                            |          |
| Option 2                                                                                     | Veuillez sélectionner une option                                                                                                    | ~                            | <b>0</b> |
| - OBLIGATOI<br>- FORTEMEN<br>Management<br>pas choisir Bid<br>- FACULTATIF<br>sections sport | RES : saisir les 2 langues vivantes suivies (LV1 et l<br>T RECOMMANDE, 1 enseignement technologique<br>Gestion OU Sciences laboratoire OU Santé Social<br>otech. ou Acc. Perso.)<br>: Arabe Littéraire / EPS (non compatible avec les<br>ives) | LV2)<br>9 :<br>(ne           |          |
| Options<br>établissement                                                                     |                                                                                                    |                              |          |
|                                                                                              |                                                                                                    |                              |          |

28 Je clique sur la case et je télécharge le "bulletin 1 er trimestre". Si je rencontre des difficultés, je m'aide du pas à pas "comment télécharger un document". Je fais la même chose pour le "bulletin 2eme trimestre."

| SPORT : Fiche d'inscription obligatoire à télécharger sur notre site "rubrique |
|--------------------------------------------------------------------------------|
| PARCOURS INTERNATIONAL : Renforcement en anglais et en maths, travail          |
| de recherche, projet d'engagement, développement de compétences                |
|                                                                                |
| Pièces du dossier                                                              |
| Bulletin 1er trimestre ou 1er semestre année en cours ᆂ                        |
|                                                                                |
| Bulletin 2ème trimestre année en cours 🌲                                       |
|                                                                                |
| Copie recto carte identité de l'élève 1                                        |
|                                                                                |
|                                                                                |

**29** Je clique sur la case et je télécharge le "Bulletin 2ème trimestre année en cours".

| Pièces du dossier                                     |   |
|-------------------------------------------------------|---|
| Ajouter la page 2 🏝                                   | Ŭ |
| Bulletin 1er trimestre ou 1er semestre année en cours |   |
| Bulletin 2ème trimestre année en cours ᆂ              |   |
| Copie recto carte identité de l'élève 1 *             |   |
|                                                       |   |
|                                                       |   |

30 lci en vert le bulletin est en cours de téléchargement. Ensuite, Je clique sur la case et je télécharge la pièce d'identité. Si je rencontre des difficultés, je m'aide du pas à pas "comment télécharger un document".

| Ajouter la page 2 ᆂ      |                                | Ŭ                  |
|--------------------------|--------------------------------|--------------------|
| Bulletin 1er trimestre o | ou 1er semestre année en cours |                    |
| Bulletin 2ème trimestre  | e année en c                   |                    |
| Copie recto carte iden   | tité de l'élève 1 *            |                    |
|                          |                                |                    |
|                          | Inscrire un autre élève        | Envover la demande |
|                          |                                |                    |

#### **31** Je clique sur la case "envoyer la demande".

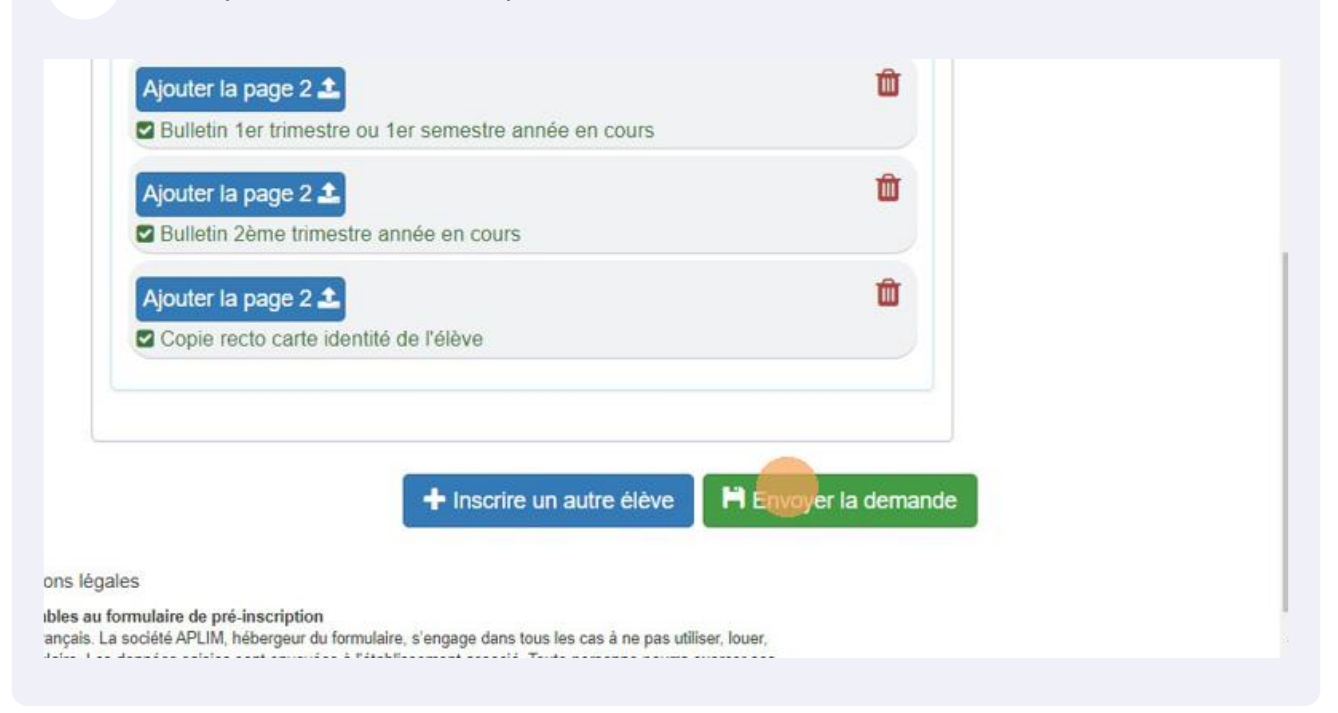

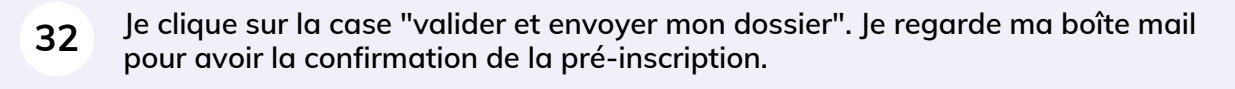

|                                                                 | Un seul élève préinscrit                                                                                                    | <b>a</b>        |
|-----------------------------------------------------------------|----------------------------------------------------------------------------------------------------|-----------------|
|                                                                 |                                                                                                    | Û               |
|                                                                 |                                                                                                    | Û               |
| cours : buletin                                                 |                                                                                                    |                 |
| scolaire.jpg<br>tite.jpg                                        |                                                                                                    | oyer la demande |
|                                                                 | Continuer ma saisie                                                                                                    |                 |
| ositions générales applica<br>eurs situés sur le territoire fri | bles au formulaire de pré-inscription<br>inçais. La société APLIM, hébergeur du formulaire, s'engage dans tous les cas à ne pas utiliser, louer, |                 |